| 第1章 機能概要 | 1-2-1 画面構成 (スペース検索) | P. 1 |
|----------|---------------------|------|
|----------|---------------------|------|

### 1-2 画面構成

1-2-1 スペース検索 画面構成

## (1) スペース検索 検索条件画面構成

ANA FLY CARGO!のスペース検索の検索条件画面構成は以下の通りです。

| ANA Cargo            |               |                    |         |                                                    |       |                     | ANA     |  |
|----------------------|---------------|--------------------|---------|----------------------------------------------------|-------|---------------------|---------|--|
| ■ スペース検索             |               |                    |         |                                                    |       | 最終ログイン日時:2020/08    | ジーログアウト |  |
| ご予約可能な使を検索します。必要事項をご | 入力ください。       |                    |         |                                                    |       |                     |         |  |
| 検索条件                 |               |                    |         |                                                    |       |                     |         |  |
| <b>使出発日 必須</b> 20    | 020/10/04     |                    | 1       |                                                    |       |                     |         |  |
| 出発時刻                 | 0:00          | ~ 00:00            | 8       | までの出発便を検索する (2)                                    |       |                     |         |  |
| 出発空港と到               | 着空港、または便名を必ず遂 | 崖沢してください。          |         |                                                    |       |                     |         |  |
| 出発空港 指               | 泣なし 3 ・       | → <b>到着空港</b> 指定なし | 4       | - <b>∉</b> 8 NH <b></b> # (5) <sup></sup> <i>p</i> |       |                     |         |  |
| 詳細条件                 | 直行使のみ         | 経由使のみ              | 6       | (7)                                                |       |                     |         |  |
|                      | コンテナ機材のみ      | すべての機材を対象とする       | 8       |                                                    |       |                     |         |  |
| 品目カテゴリー 必須 逆         | 択してください 👻     | 9                  |         |                                                    |       |                     |         |  |
| プロダクト 指              | 定なし           | *                  | 10      |                                                    |       |                     |         |  |
| 予約形態                 | コンテナ予約        | バラ予約               | 1       |                                                    |       |                     |         |  |
| ULDタイプ <b>必須</b> 選   | 択してください・      | (12)               |         | (1)                                                | 予約形態  | コンテナ予約              | バラ予約    |  |
| コンテナ予約の場合 リレロ台歌      |               | (13)               |         | バラ予約の場合                                            | 貨物容積  | (14) m <sup>1</sup> | 貨物寸法 ①5 |  |
| 見込み重量                | kg            | 16                 |         | J                                                  | 見込み重量 | 16 kg               |         |  |
|                      |               |                    | 検索      | 1)                                                 |       |                     |         |  |
|                      |               | _                  |         |                                                    |       |                     |         |  |
|                      |               |                    |         |                                                    |       |                     |         |  |
|                      |               | C C 1C 1969R       | nu n d  | 34/h U & 7 0                                       |       |                     |         |  |
|                      |               |                    |         |                                                    |       |                     |         |  |
|                      |               |                    | D ANA C | argo                                               |       |                     |         |  |

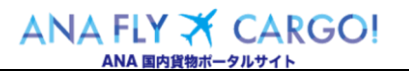

| 第1章 機能概要 | 1-2-1 画面構成 (スペース検索) | P. 2 |
|----------|---------------------|------|
|----------|---------------------|------|

| 項目 | 説明 |
|----|----|
|----|----|

## 凡例 ○:必須項目 △:条件付き必須項目(説明欄参照) 空欄:任意

| No  | 項目名          | 説明                                 | 入力必須             |
|-----|--------------|------------------------------------|------------------|
| 1   | 便出発日         | 出発日を入力します。(初期値は当日になっています)          |                  |
|     |              | 過去日や予約受付開始前の日付を設定すると検索結果は          | 0                |
|     |              | 0件となります。                           |                  |
| 2   | 出発時刻         | 特定の時刻で検索したい場合に入力します。               |                  |
| 3   | 出発空港名        | 出発空港を選択します。(⑤便名 を入力しない場合は必須)       | $\bigtriangleup$ |
| 4   | 到着空港名        | 到着空港を選択します。(⑤便名 をを入力しない場合は必須)      |                  |
| (5) | 便名           | 便名を入力します。(②出発時刻, ③出発空港名を入力しない場合    | $\bigtriangleup$ |
|     |              | は必須)                               |                  |
| 6   | 詳細条件 1 直行便/経 | 直行便だけを検索したい場合は「直行便のみ」を選択します。経由便    |                  |
|     | 由便           | で検索したい場合は「経由便のみ」を選択します。            | 0                |
| 7   | 詳細条件 2 当日着/翌 | ⑥を「経由便」選択した時のみ表示されます。              |                  |
|     | 日着           | 当日到着便のみを検索したい場合は「当日到着」を選択します。翌     | 0                |
|     |              | 日到着便も含めて検索したい場合は「翌日到着」を選択します。      |                  |
| 8   | 詳細条件3 コンテナ機材 | コンテナ機材のみを検索したい場合は「コンテナ機材のみ」を選択しま   |                  |
|     | /全て          | す。コンテナ機材、バラ機材含めて検索したい場合は「すべての機材を   | 0                |
|     |              | 対象とする」を選択します。                      |                  |
|     |              | 個人・法人のお客様の場合、この項目は表示されません。         |                  |
| 9   | 品目カテゴリー      | 貨物の品目カテゴリーを選択します。                  |                  |
|     |              | 選択した品目カテゴリーによって、項目⑩プロダクトの絞り込       |                  |
|     |              | みが実施されます。                          | 0                |
|     |              | ▲ 「最優先取扱運賃」適用を希望される場合は、必ず品目カ       |                  |
|     |              | テゴリ「その他①」を選択してください。                |                  |
| 10  | プロダクト        | 特定のプロダクトを検索したい場合は選択します。特定のプロダクトを   |                  |
|     |              | 指定しない場合は「指定なし」を選択します。              | $\bigcirc$       |
|     |              | 選択できるプロダクトは、お客様の種別および⑨の品目カテ        |                  |
|     |              | ゴリにより変動します。                        |                  |
| 11) | 予約形態         | 予約形態を選択します。選択した予約形態に基づき以降の項目が変     |                  |
|     |              | 動します。                              | 0                |
|     |              | 個人・法人のお客様の場合は、「コンテナ予約」の選択は出        |                  |
|     |              | 来ません。                              |                  |
|     |              |                                    |                  |
|     | ULD 予約 選択    | ⑪予約形態 を「ULD 予約」に選択した場合表示します。       |                  |
| 12  | ULD タイプ      | ULD タイプを選択します。予約形態「ULD 予約」を選択した場合は |                  |
|     |              | 必須になります。                           | $\bigtriangleup$ |

| 笛   | 1  | 斊 | 機能概要 |
|-----|----|---|------|
| স্য | T. | ÷ | 似旧帆女 |

P. 3

| No  | 項目名       | 説明                                       | 入力必須             |
|-----|-----------|------------------------------------------|------------------|
|     |           | 「同一予約に 2 つの異なる ULD タイプを設定することは出来<br>ません。 |                  |
| 13  | ULD 台数    | スペース取得する ULD 台数を入力します。未入力の場合は、検索結        |                  |
|     |           | 果画面が「曖昧検索モード」で表示されます。検索後に予約登録に           | $\bigtriangleup$ |
|     |           | 進む場合は台数入力が必須となります。                       |                  |
|     |           |                                          |                  |
|     | バラ予約 選択   | ⑪予約形態 の項目を「バラ予約」に設定した場合に表示します。           |                  |
| 14) | 貨物容積      | 貨物容積(m3)を入力します。未入力の場合は、検索結果画面が           | $\bigtriangleup$ |
|     |           | 「曖昧検索モード」で表示されます。検索後に予約登録に進む場合は          |                  |
|     |           | 容積入力が必須となります。                            |                  |
| 15  | 貨物寸法(ボタン) | ダイアログに必要事項を入力すると自動で⑭貨物容積が算出されま           |                  |
|     |           | <b>.</b>                                 |                  |
|     |           | 自動で算出した場合は⑭の直接変更は不可となります。                |                  |
| 16  | 見込み重量     | 貨物の見込み重量を入力します。                          |                  |
|     |           | 見込み重量を入力していれば検索結果画面で、公示運賃                | 0                |
|     |           | による見積もり金額が表示されます。                        |                  |
| 17  | 検索(ボタン)   |                                          | 0                |

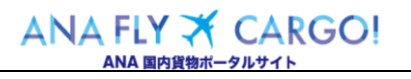

| 第1章 機能概要 | 1 - 2 - 1 | 画面構成 (スペース検索) | P |
|----------|-----------|---------------|---|
|----------|-----------|---------------|---|

### (2)スペース検索 結果画面構成(通常検索モード)

スペース検索の結果画面構成(通常検索モード)は以下の通り

#### \*コンテナ予約の検索例

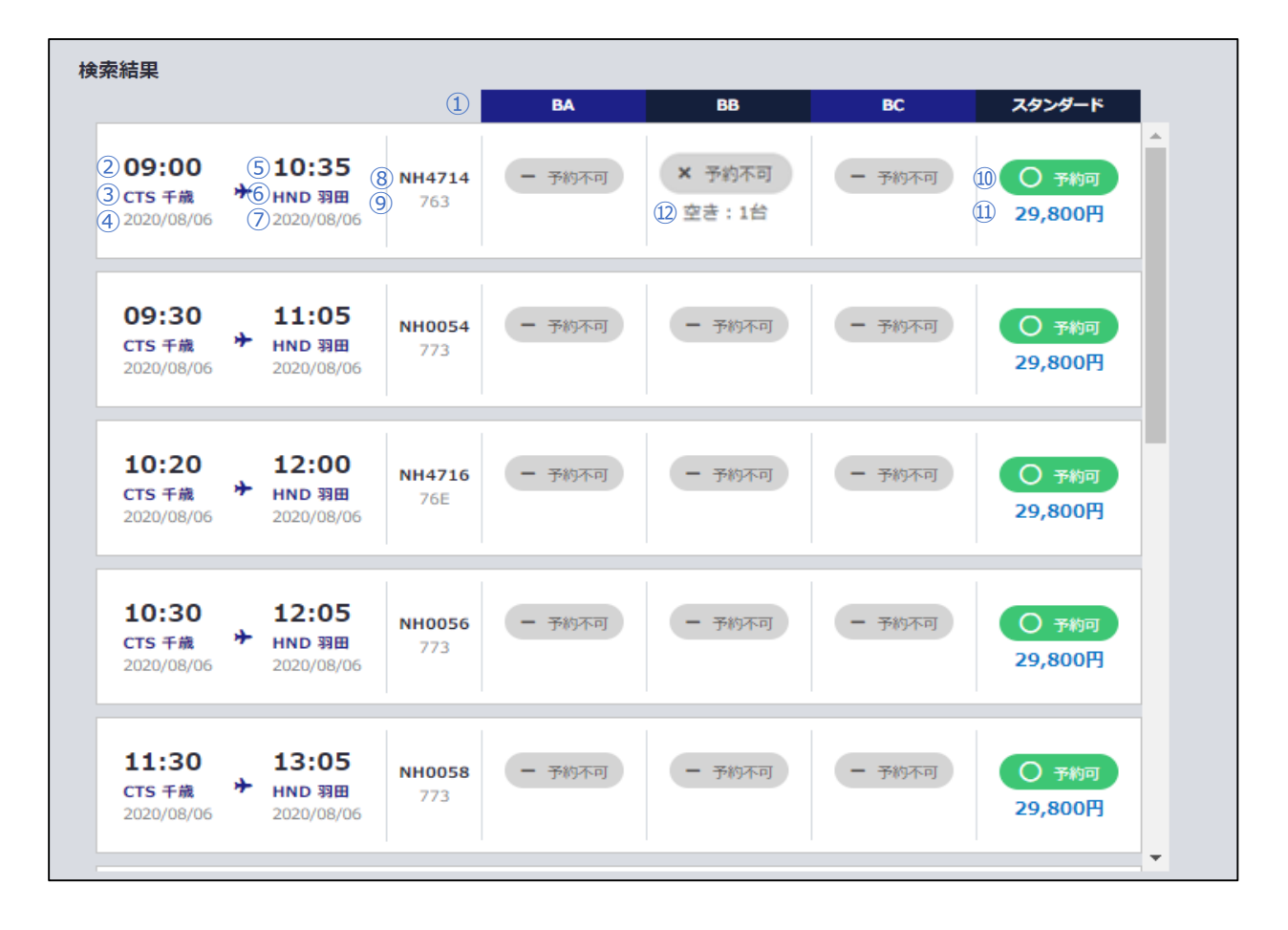

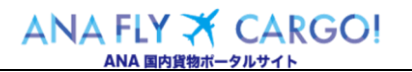

4

| 第1章 機能概要 1- | - 2 - 1 画面構成(スペース検索) | P. 5 |
|-------------|----------------------|------|
|-------------|----------------------|------|

項目説明

| No         | 項目名      | 説明                                         |
|------------|----------|--------------------------------------------|
| 1          | プロダクト名   | スペース検索条件入力画面⑩プロダクトで選択したプロダクト名を表示します。       |
|            |          | ▲ スペース検索条件入力画面 ⑩プロダクト で 「指定なし」を設定した場合      |
|            |          | は、ログインユーザ種別と設定した品目カテゴリーに応じて、選択できる全て        |
|            |          | のプロダクトが表示されます。                             |
| 2          | 出発予定時刻   | ⑧便名の出発予定時刻(STD)を表示します。                     |
| 3          | 出発空港名    | ⑧便名 の出発空港名を表示します。                          |
| (4)        | 出発予定日付   | ⑧便名の出発予定日付を表示します。                          |
| (5)        | 到着予定時刻   | ⑧便名の到着予定時刻(STA)を表示します。                     |
| 6          | 到着空港名    | ⑧便名の到着空港名を表示します。                           |
| $\bigcirc$ | 到着予定日付   | ⑧便名の到着予定日付を表示します。                          |
| 8          | 便名       | 便名を表示します。                                  |
| 9          | 機種       | ⑧便名 の機種を表示します。                             |
| 10         | 予約可否フラグ  | 予約可否フラグを表示する。表示されるフラグパターンは以下の通りです。         |
|            | (ボタン)    | ○ ラッシ刺 スペース検索条件入力画面の ⑬ULD台数 もしくは ⑭貨物容積 で   |
|            |          | 入力したスペースが空いている場合に表示されます。押下すると予約登           |
|            |          | 録画面に遷移します。                                 |
|            |          |                                            |
|            |          | × チャカト=) スペース検索条件入力画面の ⑬ULD台数 もしくは ⑭貨物容積 で |
|            |          | 入力したスペースが空いていない場合に表示されます。                  |
|            |          |                                            |
|            |          | - チ約不可 ⑧便名の便が売り止め設定されている場合に表示されます。         |
|            |          |                                            |
|            |          | ↑ 代理店プロダクトの場合、ログイン ID が紐づく代理店店舗に適用される      |
|            |          | 施策が存在しない場合も「-」が表示されます。                     |
| 11)        | 運賃(見積金額) | 対象のスペースを取得した場合の運賃(公示運賃ベースの見積もり金額)          |
|            |          | を表示します。                                    |
|            |          | ⚠️ 代理店用プロダクトの場合は、見積り運賃は表示されません。スペース検索      |
|            |          | 条件入力画面の ⑯見込み重量 を入力していない場合は非表示になり           |
|            |          | ます。                                        |
| 12         | 空き状況     | ⑧便名 のスペース空き状況を表示する。コンテナ予約の場合は残 ULD 台数が表    |
|            |          | 示されます。バラ予約の場合は残貨物容積が表示されます。                |
|            |          | 🥂 残 ULD 台数はスペース検索条件入力画面の ⑫ULD タイプ で選択した    |
|            |          | ULD タイプの予約可能台数が表示されます。                     |

ANA FLY ズ CARGO! Org 2021 年 3 月 1 日 ANA 国内貨物ポータルサイト

## (3)スペース検索 結果画面構成(曖昧検索モード)

スペース検索の結果画面構成(曖昧検索モード)は以下の通りです。

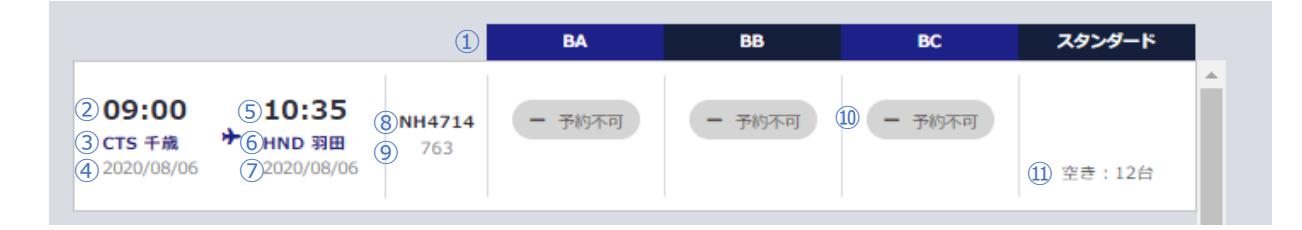

#### 項目説明

| ①       プロダクト名       スペース条件入力画面 ⑩プロダクト で選択したプロダクト名を表示します。         ▲       ▲       「指定なし」を設定した場合は、ログインユーザ種別と設定した品<br>ーに応じて、選択できる全てのプロダクトが表示されます。         ②       出発予定時刻       ⑧便名 の出発予定時刻(STD)を表示します。         ③       出発空港名       ⑧便名 の出発予定日付を表示します。         ④       出発予定日付       ⑧便名 の出発予定日付を表示します。         ⑤       到着予定時刻       ⑧便名 の知着予定時刻(STA)を表示します                                                                                                    | ,<br>目カテゴリ<br> |
|----------------------------------------------------------------------------------------------------|----------------|
| ①       Image: Figure 1       Image: Figure 1       Image: Figur |                |
| ーに応じて、選択できる全てのプロダクトが表示されます。       ②     出発予定時刻     ⑧便名の出発予定時刻(STD)を表示します。       ③     出発空港名     ⑧便名の出発空港名を表示します。       ④     出発予定日付     ⑧便名の出発予定日付を表示します。       ⑤     到着予定時刻     ⑧便名の到着予定時刻(STA)を表示します。                                                                                                    |                |
| ②       出発予定時刻       ⑧便名の出発予定時刻(STD)を表示します。         ③       出発空港名       ⑧便名の出発空港名を表示します。         ④       出発予定日付       ⑧便名の出発予定日付を表示します。         ⑤       到着予定時刻       ⑧便名の到着予定時刻(STA)を表示します。                                                                                                    |                |
| ③     出発空港名     ⑧便名の出発空港名を表示します。       ④     出発予定日付     ⑧便名の出発予定日付を表示します。       ⑤     到着予定時刻     ⑧便名の到着予定時刻(STA)を表示します。                                                                                                    |                |
| ④     出発予定日付     ⑧便名の出発予定日付を表示します。       ⑤     到着予定時刻     ⑧便名の到着予定時刻(STA)を表示します。                                                                                                    |                |
| ⑤ 到着予定時刻 ⑧便名の到着予定時刻(STA)を表示します                                                                                                    |                |
|                                                                                                    |                |
| ⑥ 到着空港名 ⑧便名の到着空港名を表示します。                                                                                                    |                |
| ⑦ 到着予定日付 ⑧便名 の到着予定日付を表示します。                                                                                                    |                |
| ⑧         便名         便名を表示します。                                                                                                    |                |
| ⑨     機種     ⑧便名 の機種を表示します。                                                                                                    |                |
| 11 予約可否フラグ 予約可否フラグを表示します。表示されるフラグパターンは以下の通りです。                                                                                                    |                |
| (ボタン)                                                                                                    |                |
| × <sub>予約不可</sub> 空きスペースが一切ない場合に表示されます。                                                                                                    |                |
| ⑧便名 が売り止め設定されている場合に表示されます。                                                                                                    |                |
|                                                                                                    |                |
| 2.  で 、 で 、 、 、 、 、 、 、 、 、 、 、 、 、 、 、 、                                                                                                    |                |
|                                                                                                    |                |
| 代理店プロダクトの場合、ログイン ID が紐づく代理店店舗に適用                                                                                                    | 月される施          |
| 策が存在しない場合も「-」が表示されます。                                                                                                    |                |
| 運賃(見積金額) 曖昧検索モードの場合は表示されません。                                                                                                    |                |
|                                                                                                    |                |
| 11 空き状況 ⑧便名 のスペース空き状況を表示します。コンテナ機材の場合は残 ULD                                                                                                    | 台数が表           |
| 示されます。バラ機材の場合は残貨物容積が表示されます。                                                                                                    |                |
| 残ULD 台数はスペース条件入力画面 ⑫ULD タイプ で選択し                                                                                                    | たULDタ          |
| イプの予約可能台数が表示されます。                                                                                                    |                |

Org 2021 年 3 月 1 日

| 第1章 機能概要 1-2-1 画面構成 (スペース検索) P. | P. 7 |
|---------------------------------|------|
|---------------------------------|------|

# (4)貨物寸法設定ダイアログ 画面構成

スペース検索の結果画面構成(曖昧検索モード)は以下の通り

| 食索条件         |            | 貨物        | 法              |                    |                   |     |    |    | × |  |
|--------------|------------|-----------|----------------|--------------------|-------------------|-----|----|----|---|--|
| 便出発日 必須 2    | 019/08/27  | 貨物:<br>寸法 | 容積と容積<br>と個数は4 | 責重量を計算∄<br>⊭角数字で入기 | 改します。<br>カしてください。 |     |    |    |   |  |
|              | 0:00       | No.       | 縦              | 横                  | 高さ                |     | 個数 |    |   |  |
| 出発空港と到       | 着空港、または便名を | 1         | 1              | cm 2               | cm 3              | ст  | 4  | 個  | × |  |
| 出発空港         | 定なし        | 2         |                | cm                 | cm                | cm  |    | 個  | 8 |  |
| 詳細条件         | 直行便のみ      | 3         |                |                    |                   | cm  |    | 個  | x |  |
|              | 当日到着のみ     |           |                |                    |                   |     |    | (m |   |  |
|              | コンテナ機材のみ   | 4         |                |                    |                   | 011 |    | 18 |   |  |
| 品目力テゴリー 必須 選 | 観してください    | 5         |                | cm                 | cm                | CM  |    | 個  | × |  |
| プロダクト 措      | 定なし        |           |                |                    |                   |     |    |    |   |  |
| 予約形態         | コンテナ予約     |           |                |                    |                   |     |    |    | + |  |
| 貨物容積         |            |           | 5              |                    |                   |     |    |    |   |  |
| 見込み重量        |            | U         | 打を追加           | 196                |                   |     |    |    |   |  |
|              |            |           |                |                    | 確定                |     | 6  |    |   |  |
|              |            |           |                |                    |                   |     |    |    |   |  |

### 項目説明

| No  | 項目名                                  | 説明                       |  |  |  |  |  |
|-----|--------------------------------------|--------------------------|--|--|--|--|--|
| 1   | 貨物寸法/縦 cm                            | 貨物寸法/縦を入力します。(小数点は第一位まで) |  |  |  |  |  |
| 2   | 貨物寸法/横 cm                            | 貨物寸法/横を入力します。(小数点は第一位まで) |  |  |  |  |  |
| 3   | 貨物寸法/高さ cm 貨物寸法/高さを入力します。(小数点は第一位まで) |                          |  |  |  |  |  |
| (4) | 個数 ①~③ の同一寸法貨物の個数を入力します。             |                          |  |  |  |  |  |
| 5   | 行を追加する                               | 行を追加する場合はボタンを押下します。      |  |  |  |  |  |
|     | (ボタン)                                | 🚹 最大 99 行追加可能です。         |  |  |  |  |  |
| 6   | 確定(ボタン)                              | 貨物寸法を確定させる場合に押下します。      |  |  |  |  |  |